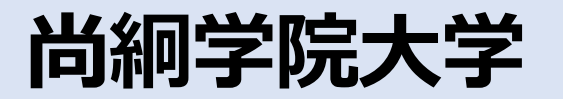

# 説明会申し込み方法・zoom参加方法

### 申込締切:5月22日(月)23:59

# 1.本学のWebサイトよりアンケートフォームを確認してください。

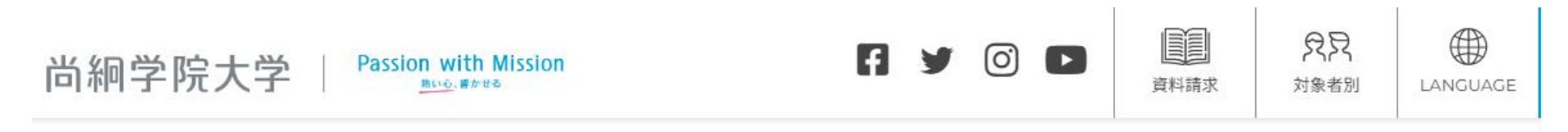

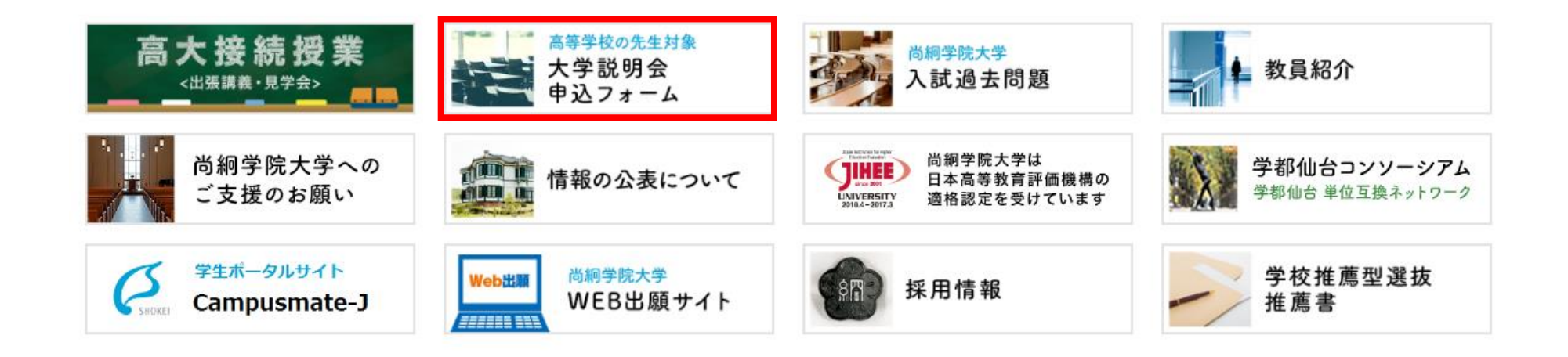

本学Webサイト(https://www.shokei.jp/)の、最下部より [大学説明会申込フォーム] のバ ナーをクリックしてください。

### 2.大学説明会の専用ページが開きます。

2023年度尚絅学院大学説明会(高校の先生対象)の開催

時下 貴校におかれましては益々ご清祥のこととお喜び申し上げます。 また、本学の教育につきましては、平素より格別のご理解とご協力を賜り厚く御礼申し上げます。

さて、本学では別紙の通り、高等学校等において進路指導をご担当されている先生方を対象に 「尚絅学院大学入試説明会(来場型・オンライン型)」を開催いたします。 この説明会は、本学が実施するすべての入試に関する最新情報を提供することを目的とし、 大学の概要をはじめ、学群・学類制の特色、入試説明、個別相談会を実施いたします。

つきましては、校務ご多忙のところ恐縮ですが、ご担当の先生の出席を賜りますようお願い申し上げます。

ご参加可能な場合には、お手数ではございますが、以下のリンクより5月22日(月)23:59までにお申し込みくださいますようお願いいた します。

なお、お申込み方法に関しましては「大学入試説明会申し込み方法」をご参照ください。

▶当日に本学に来校いただき、説明会にご参加

大学説明会(来場型)を申し込む

※授業見学をご希望し、授業内容を事前にご確認する場合には「授業見学についてのご案内」をご覧ください。

▶当日にzoomを使用し、説明会にご参加

大学説明会(オンライン型)を申し込む

※zoomへのログイン方法は「zoomログイン方法」をご確認ください。

[申し込む]をクリックしてください。 【来場型】と【オンライン型】では、申し込み先が異なりますので、ご注意ください。

## 3.申し込みフォームに、必要事項をご入力ください。

| 【来場型】高校の先生対象 尚絅学院大学<br>説明会申し込みフォーム<br>• 【来場型】尚絅字院大学説明会の申し込みフォームです。<br>※zoomによるオンライン配信の申し込みは別サイトになりますので、ご注意ください。 | 【オンライン型】高校教員対象尚絅学院大学<br>説明会申し込みフォーム<br>・尚綱学院大学説明会の申し込みフォームです。<br>*来場型による説明会の申し込みフォームは別サイトになりますので、ご注意ください。 | 【来場型】【オンライン型】<br>ご参加いただく説明会に<br>誤りがないことを確認いた<br>だき、ご入力後 [送信] |
|----------------------------------------------------------------------------------------------------|----------------------------------------------------------------------------------------------------|--------------------------------------------------------------|
| メールアドレス *<br>メールアドレス                                                                                            | *必須<br>メールアドレス *                                                                                          | をクリックしてください。                                                 |
| 高等学校名。                                                                                                    | メールアドレス                                                                                                   |                                                              |
| 回答を入力<br>御役職・                                                                                                   | 高等学校名*<br>回答を入力                                                                                           |                                                              |
| <ul> <li>(例)進路指導部長、3年担任 等</li> <li>回答を入力</li> </ul>                                                             | 御役職 *<br>(例)進路指導部長、3年担任 等                                                                                 |                                                              |
| 御芳名・<br>すべて全角で姓と名の間は1文字空けてください。<br>回答を入力                                                                        | 回答を入力<br>御芳名 *                                                                                            |                                                              |
| お車(駐車場)の利用について                                                                                                  | すべて全角で姓と名の間は1文字空けてください。<br>回答を入力                                                                          |                                                              |
| <ul> <li>○ 有り</li> <li>○ 無し</li> </ul>                                                                          | ご意見・質問等<br>本学へご意見や、ご第時、説明会で取り上げてはしい内容等がございましたら、ご入力ください。                                                   |                                                              |
| ご意見・質問等<br>本学へご意見や、ご質問、説明会で取り上げてほしい内容等がございましたら、ご入力ください。                                                         | 回答のコピーか指定したアトレスにメールで送信されます                                                                                |                                                              |
| 回答を入り                                                                                                    | 送信 1/1 ページ                                                                                                |                                                              |
| 送信 1/1 ページ                                                                                                    | 【ONLINE型】 高校の先生対象 大学説明会 申し込みフォーム                                                                          | Δ                                                            |

【来場型】高校の先生対象 大学説明会 申し込みフォーム

### 4.メッセージ が表示されますので、内容をご確認ください。

#### 【来場型】 高校の先生対象 大学説明会

#### 【来場型】 高校の先生対象 尚絅学院大

確認メッセージ:

【来場型】大学説明会にお申込みいただき、ありがとうございます。

ご不明な点などございましたら、以下の連絡先までいつでもお問い合わせください。|

メールアドレス: <u>nyushi@shokei.ac.jp</u> 電話: 022-381-3311

申し込みサイトの案内に掲載しております「実施方法と衛生対策 について」を事前にご参照いただいた上で、ご参加ください。

#### 【ONLINE型】 高校の先生対象 大学説明会

# 【オンライン型】高校の先生対象 尚絅学院大学説明会申し込みフォーム

【ONLINE】大学説明会(高校の先生対象)にお申込みいただき、ありがとう ございます。

以下URLおよびパスワードをご参照ください。

日 時:6月●日(金) 14:00~15:50 配信方法:ZOOM

予約のお時間になりましたら、ZOOMよりミーティングにご参加ください。 ※開始日時前にはURLは有効でないためご注意ください。

Zoomミーティングに参加する https://zoom.us/j/97120261283?pwd=S1QvTWpoSkcxWU13a1Y4NnNHcjU1dz09

ミーティングID: ●●● ●●●● ●●●● パスコード:●●●●●●

なにかご不明な点などありました際には、以下の連絡先までいつでもお問い合わせください。

メールアドレス:<u>nyushi@shokei.ac.jp</u> 電話:022-381-3311

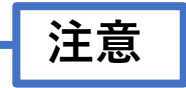

【オンライン型】は、当日必要となりますzoomの IDやURLが表示されますので、コピー&ペースト等 で保存をお願いいたします。

## 5.ご登録いただきましたメールアドレスへ、登録完了メッセージが届きます。

| 日 5 0 ↑ ↓ =<br>ファイル メッセーシ ♀ 実行したい作業を入力してください                                                                                                    | 【来場型】 高校の先生対象 尚絅学院大学入試説明会申し込みフォーム - メッセージ (HTML 形式)  | Œ | - | ٥ | × |
|----------------------------------------------------------------------------------------------------|------------------------------------------------------|---|---|---|---|
| Google フォーム <forms-receipts-noreply@google<br>(末場型) 高校の先生対象 尚絅学院大学入試就明会申し込みフォー<br/>宛先 ロ 入試課<br/>① このメサセージの表示に問題がある場合は、ここをクリックして Web ブラウザーで表示し<br/>画像をダウンロードするには、ここをクリックします。プライバシー保護を促進するため、メリ</forms-receipts-noreply@google<br> | e.com><br>-ム<br>ってださい。<br>ッセージ内の画像は自動的にはダウンロードされません。 |   |   |   | ^ |
| 「二」<br>「 <u>【来場型】高校の先生対象 尚絅学院大学説</u> 』<br>次の内容を受信しました:                                                                                                    | <u>明会申し込みフォーム</u> 」にご記入いただきありがとうございます                |   |   |   |   |
| 【来場型】高校の先生対象に<br>・ 【来場型尚絅学院大学説明会の申し込みフォームです。※ zoc                                                                                                    |                                                      |   |   |   |   |
| メールアドレス *<br>nyushi@shokel.ac.jp                                                                                                    |                                                      |   |   |   |   |
| 高等学校名 *                                                                                                    |                                                      |   |   |   | • |

メッセージが届かない場合には、
迷惑メール設定等にて
・Googleフォーム
forms-receipts-noreply@google.com
・入試課(アドミッションズオフィス)
nyushi@shokei.ac.jp
を受信許可設定をお願いします。

## 6.開催日時になりましたら、URLより、zoomへご参加ください。

予約のお時間になりましたら、ZOOM よりミーティングにご参加ください。 ※開始日時前には URL は有効でないためご注意ください。

Zoom ミーティングに参加する

 $\underline{https://\Delta\Delta\Delta\Delta}$ 

| zoor | n                                                                                                    |
|------|----------------------------------------------------------------------------------------------------|
|      | システムダイアログが表示したら、 <b>開く</b> をクリックしてくださいを<br>実行してください。                                                                       |
|      | Zoomクライアントをインストールしている場合、ミーティングを起動か、<br>Zoomをダウンロードして実行してください。<br>アプリケーションをダウンロードまたは実行できない場合 <mark>は、ブラウザから起動してください。</mark> |
| ZOO  | ● ソリューション ▼ 営業担当へのお問い合わせ ミーティングに参加する ミーティングを開催する ▼ サインイン                                                                   |

■zoomアプリをお持ちでない場合

 開催日時になりましたら、ミーティングURLを クリックしてください。
 ※開催日時前は、URLが有効ではありませんのでご注意ください。

 ブラウザから起動してください」をクリックして ください。

③ [お名前] を入力し、 [私はロボットであり ません] にチェックを入れ、【参加】をクリック してください。

※お名前の後にはご所属(高校名) もご入力ください。 例:尚絅太朗(尚絅高校)

| Zoom |              |                 |                      |                     | -    | 0 |
|------|--------------|-----------------|----------------------|---------------------|------|---|
|      |              | <b>∩</b><br>#−∆ | ロー ()<br>チャット ミーティング | ②<br>連絡先            | Q 検索 |   |
|      |              |                 |                      |                     |      |   |
|      | 新規ミーティング     | +<br>参加         |                      | 16:02<br>2020年6月23日 |      |   |
|      | 19<br>スケジュール | ●<br>画面の共有 →    | 今日予定                 | されているミーティングはありません   |      |   |
|      |              |                 |                      |                     |      |   |

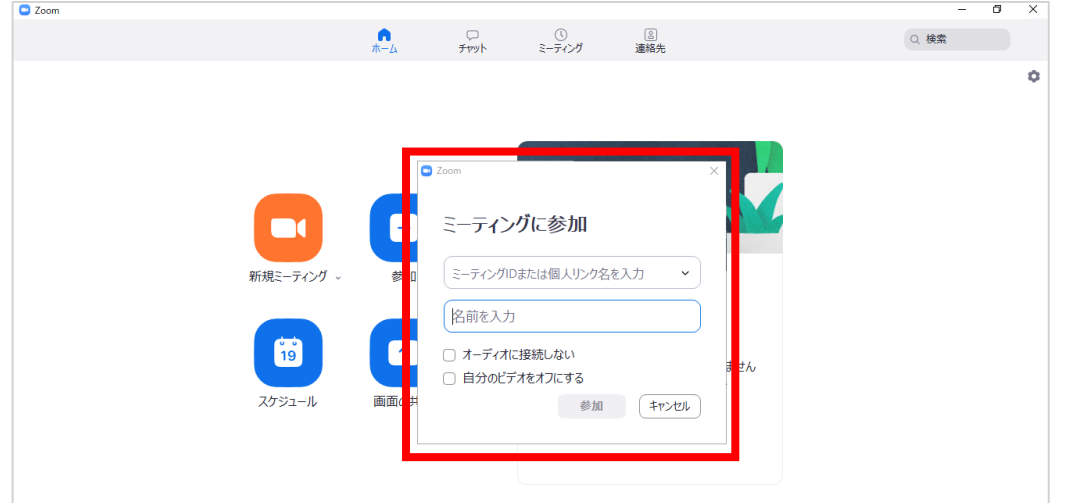

■zoomアプリをお持ちの場合

①開催日時になりましたら、アプリを起動し、 【参加】をクリックしてください。 ※開催日時前は、URLが有効ではありませんのでご注意ください。

②メールを確認し、ミーティングID、お名前の
 後にはご所属(高校名)をご入力し、
 例:尚絅太朗(尚絅高校)
 【参加】をクリックしてください。

### [お問い合わせ] 尚絅学院大学 入試課(アドミッションズオフィス) Tel:022-381-3311